| Classification | ISaGRAF Chines |         |       |      |          |      |      |
|----------------|----------------|---------|-------|------|----------|------|------|
| Author         | Grady Dun      | Version | 1.0.0 | Date | Dec.2012 | Page | 1/22 |

# ISaGRAF PAC 如何使用 tGW-700 系列產品 Modbus TCP to RTU/ASCII gateway

# 1. 應用簡介

系統架構中每當使用到 Modbus RTU 做為通訊的媒介時,常常遇到 距離過長時只能遷就使用較低 通訊速率(baud rate),而導致取得資料效率不佳的問題。ICP DAS 生產的 tGW-700 系列產品,正好 解決了這項難題,將原本的 RS-485 通訊轉換成乙太網路,可以縮短 RS-485 訊號線的長度,進而解 決通訊效率不佳的問題。本篇文章主要在說明 ISaGRAF PAC 如何使用 tGW-700 系列的產品。

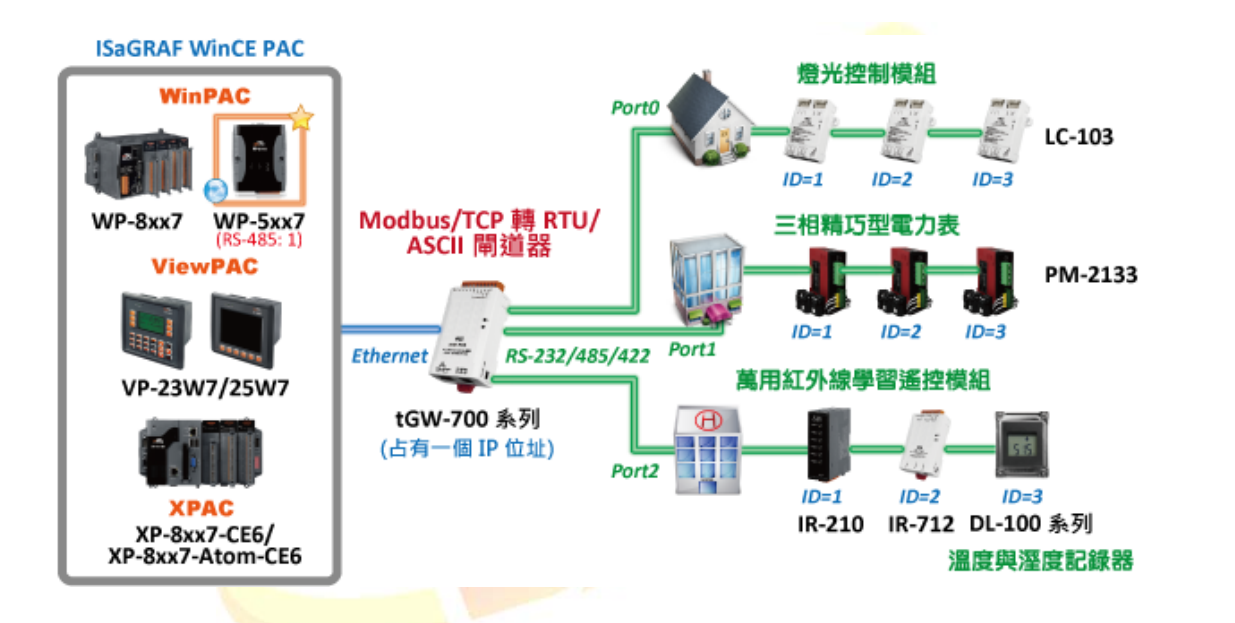

從以下的 ISaGRAF PAC 版本起 支援使用對同一個 Modbus TCP slave 設備下達不同的 NET-ID 的 Modbus TCP 命令(如: tGW-700 系列設備):

| ISaGRAF WinCE PAC | 支援之驅動程式版本 |
|-------------------|-----------|
| WP-5xx7           | 1.02 版起   |
| WP-8xx7           | 1.52 版起   |
| VP-25W7/23W7      | 1.44 版起   |
| XP-8xx7-CE6       | 1.32 版起   |
| XP-8xx7-Atom-CE6  | 1.01 版起   |

本文件與 demo 程式下載:

https://www.icpdas.com/en/faq/index.php?kind=280#751 > FAQ-159.

| Classification | ISaGRAF Chinese FAQ-159 |         |       |      |          |      |        |
|----------------|-------------------------|---------|-------|------|----------|------|--------|
| Author         | Grady Dun               | Version | 1.0.0 | Date | Dec.2012 | Page | 2 / 22 |

#### ISaGRAF driver 下載:

http://www.icpdas.com/en/download/show.php?num=368&nation=US&kind1=&model=&kw=isagraf ISaGRAF 產品型錄下載:

http://www.icpdas.com/en/download/index.php?nation=US&kind1=6&kind2=15&model=&kw=isagraf

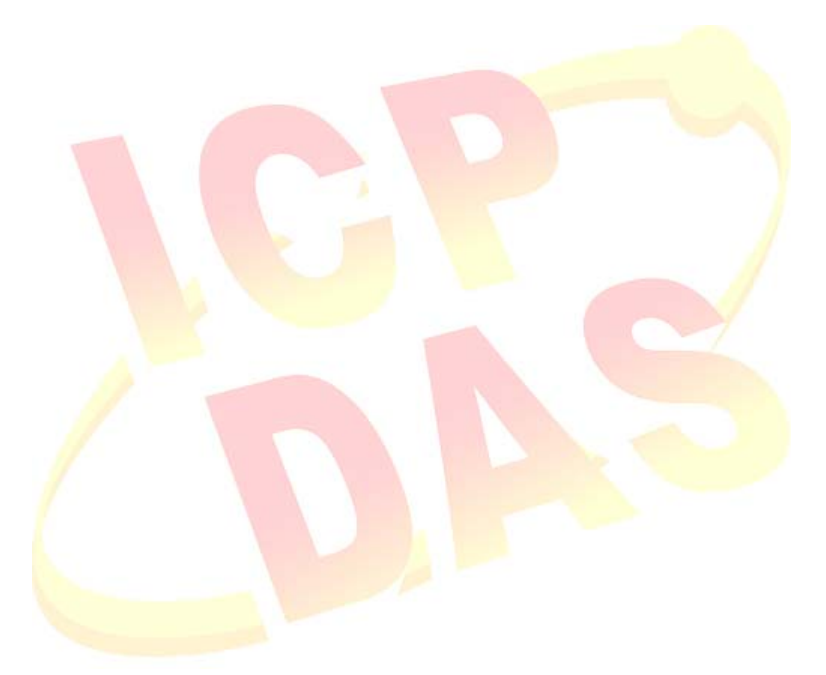

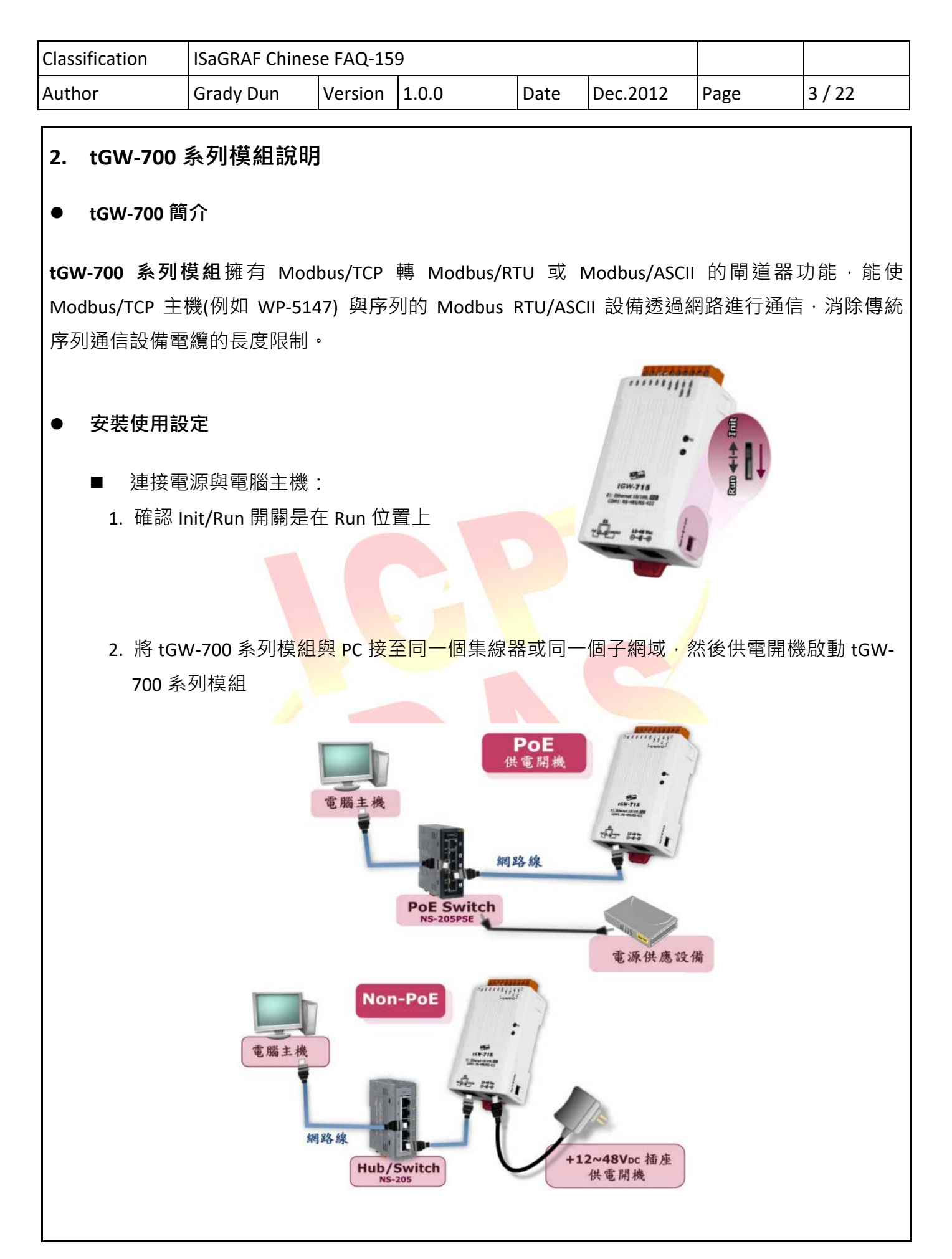

| Classification  | ISaGRAF Chinese FAQ-159                                                                                                    |                                                                         |                                                                                                    |                                                                     |                                                                                          |                        |        |  |
|-----------------|----------------------------------------------------------------------------------------------------|-------------------------------------------------------------------------|----------------------------------------------------------------------------------------------------|---------------------------------------------------------------------|------------------------------------------------------------------------------------------|------------------------|--------|--|
| Author          | Grady Dun                                                                                                    | Version                                                                 | 1.0.0                                                                                                    | Date                                                                | Dec.2012                                                                                 | Page                   | 4 / 22 |  |
|                 |                                                                                                    |                                                                         | 1                                                                                                    | 1                                                                   |                                                                                          |                        |        |  |
|                 | esearch.exe 主心                                                                                                    | 、的電脑                                                                    |                                                                                                    |                                                                     |                                                                                          |                        |        |  |
| 1.請至以<br>http:/ | 以下網址下載 eSe<br>//www.icpdas.com                                                                                                    | earch.exe<br>m/en/prod                                                  | luct/guide+Soft                                                                                                    | :ware+Ut                                                            | ility_Driver+e                                                                           | SearchUtil             | ity    |  |
| 2.執行。           | esearch.exe                                                                                                    |                                                                         |                                                                                                    |                                                                     |                                                                                          |                        |        |  |
| ■網路             | 配置設定                                                                                                    |                                                                         |                                                                                                    |                                                                     |                                                                                          |                        |        |  |
| 1. 單擊           | "Search Servers                                                                                                    | "按鈕來打                                                                   | 搜尋您的 tGW                                                                                                    | -700 °                                                              |                                                                                          |                        |        |  |
| 2. 雙擊           | 您的 tGW-700 」                                                                                                    | 以便進行約                                                                   | 網路設定。                                                                                                    |                                                                     |                                                                                          |                        |        |  |
|                 | 🥑 eSearch Utility [ v1.0.6, C                                                                                                    | oct.15, 2012 ]                                                          |                                                                                                    |                                                                     |                                                                                          | ×                      |        |  |
|                 | File Server Tools                                                                                                    |                                                                         | Sub-pot Mack                                                                                                    | Cataway                                                             | MAC Address                                                                              |                        |        |  |
|                 | Name         Allas           IGW-725         Tiny           PETL-7060         EtherIO           ET-7050         N/A           ET-7026         N/A | 192.168.1.2<br>192.168.1.2<br>192.168.1.2<br>192.168.1.2<br>192.168.1.2 | Sub-net Mask           33         255.255.255.0           53         255.255.255.0           16         255.255.255.0           05         255.255.255.0           05         255.255.255.0 | Gateway<br>192.168.1.1<br>192.168.1.1<br>192.168.1.1<br>192.168.1.1 | MAC Address<br>00:0d:e0:80:0c:<br>00:0d:e0:64:22:<br>00:0d:e0:64:01:<br>00:0d:e0:64:0f:9 | 40<br>39<br>50<br>88 2 |        |  |
| 1               |                                                                                                    |                                                                         | III                                                                                                    |                                                                     |                                                                                          | •                      |        |  |
|                 | Status                                                                                                    | Configura                                                               | ation (UDP)                                                                                                    | Web                                                                 | Exit                                                                                     |                        |        |  |
|                 |                                                                                                    |                                                                         | A.                                                                                                    |                                                                     |                                                                                          |                        |        |  |
| 3. 聯繫           | 您的網路管理員                                                                                                    | 取得 tGW                                                                  | /-700 可以設定                                                                                                    | 自的網路                                                                | 配置(如: IP,                                                                                | / Mask/ Gate           | way) ° |  |
| 4. 修改           | 網路設定,然後                                                                                                    | 單擊 "OK                                                                  | "按鈕。 tGW                                                                                                    | /-700 重                                                             | 新啟動後將改                                                                                   | 女用新的設定                 | -      |  |
| Co              | onfigure Server (UDP)                                                                                                    |                                                                         |                                                                                                    |                                                                     |                                                                                          | ×                      |        |  |
| 5               | Gerver Name : tG                                                                                                    | ₩-725                                                                   |                                                                                                    |                                                                     |                                                                                          |                        |        |  |
| ſ               | онср: 0: 0                                                                                                    | )FF                                                                     | <ul> <li>Alias:</li> </ul>                                                                                                    | Tiny                                                                | (7 Cha                                                                                   | rs)                    |        |  |
| 1               | P Address : 192                                                                                                    | .168.1.233                                                              | MAC:                                                                                                    | 00:0d:e                                                             | e0:80:0c:40                                                                              |                        |        |  |
| 5               | Sub-net Mask : 255.255.255.0 Warning!!<br>Contact your Network Administrator to get                                                               |                                                                         |                                                                                                    |                                                                     |                                                                                          |                        |        |  |
| 0               | Gateway: 192.168.1.1 correct configuration before any changing!                                                                                   |                                                                         |                                                                                                    |                                                                     |                                                                                          |                        |        |  |
|                 |                                                                                                    |                                                                         |                                                                                                    |                                                                     | ок                                                                                       | Cancel                 |        |  |
|                 | 3                                                                                                    |                                                                         |                                                                                                    |                                                                     | 4                                                                                        |                        |        |  |

ICP DAS Co., Ltd. Technical document

| Classification | ISaGRAF Chines |                                       |  |  |  |  |        |
|----------------|----------------|---------------------------------------|--|--|--|--|--------|
| Author         | Grady Dun      | Grady Dun Version 1.0.0 Date Dec.2012 |  |  |  |  | 5 / 22 |
|                | •              |                                       |  |  |  |  |        |

- 測試 tGW-700 模組
  - 1. 將 Modbus RTU 設備 (例如: LC-103、DL-100TM485、 PM-2133、IR-210,) 連接至您的 tGW-700。接線如下:

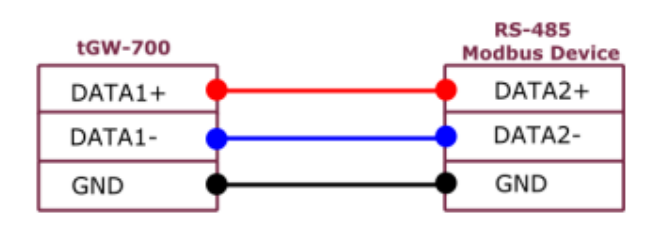

2. 使用 Modbus Utility 測試是否有回應,如果回應的資料是正確的,表示測試成功。

- 參考資訊
  - tGW-700 系列產品型錄下載: http://www.icpdas.com/en/download/show.php?num=2374&nation=US&kind1=6&kind2=15& model=&kw=tGW
  - LC-103 產品型錄下載: http://www.icpdas.com/en/product/LC-103H
  - DL-100 產品型錄下載: http://www.icpdas.com/en/product/DL-100T485
  - IR-210 產品型錄下載: http://www.icpdas.com/en/product/IR-210
  - PM-213x 系列產品型錄下載: http://www.icpdas.com/en/download/show.php?num=709&nation=US&kind1=6&kind2=15& model=&kw=pm

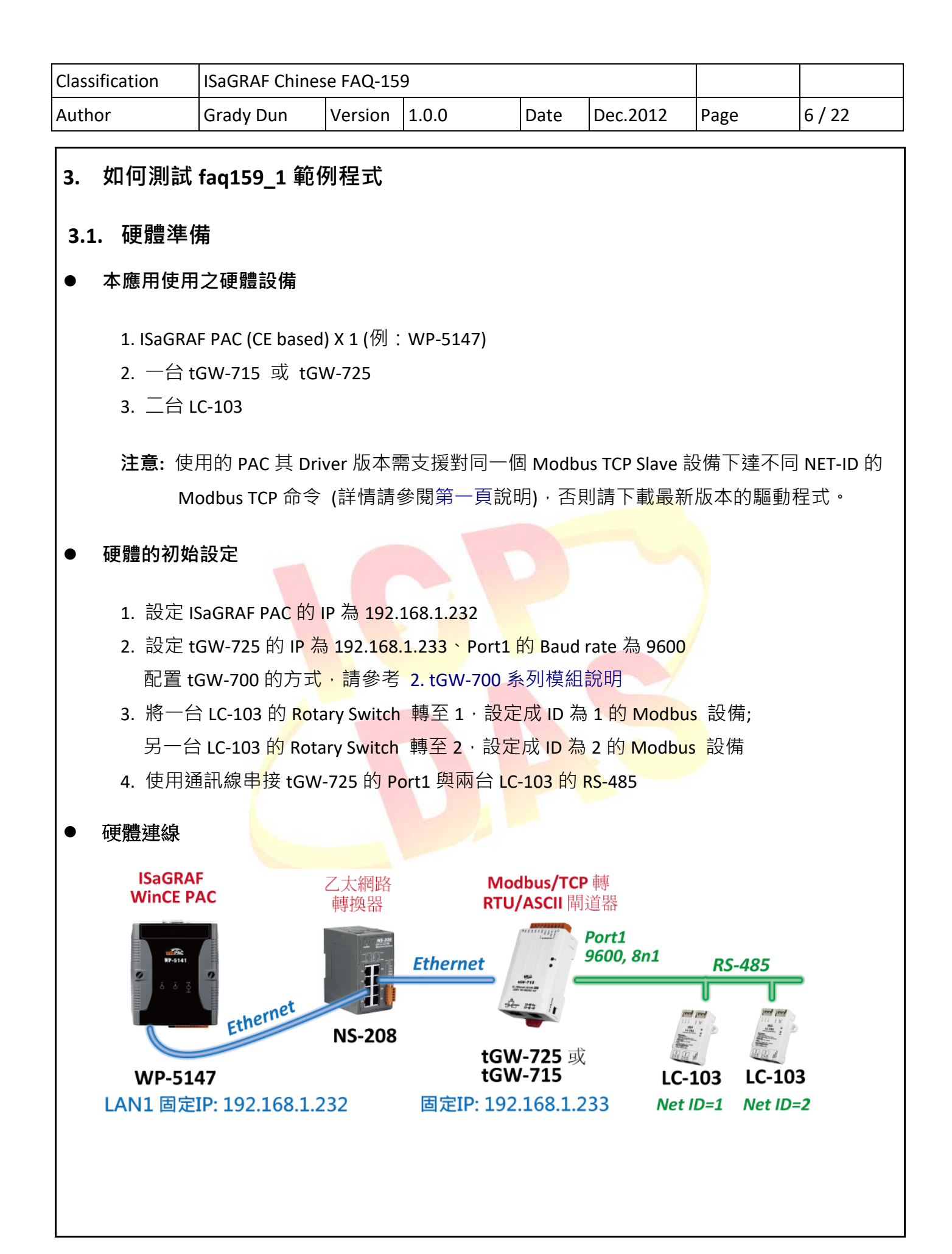

![](_page_6_Figure_0.jpeg)

ICP DAS Co., Ltd. Technical document

| Classification | ISaGRAF Chines |         |       |      |          |      |        |
|----------------|----------------|---------|-------|------|----------|------|--------|
| Author         | Grady Dun      | Version | 1.0.0 | Date | Dec.2012 | Page | 8 / 22 |

#### ● 下載專案至 PAC

編譯完成後,將 ISaGRAF project 下載到 ISaGRAF PAC 中。

#### ● 測試範例

當 PC/ISaGRAF 連接 執行 "faq159\_1" 專案的 ISaGRAF PAC,下列 Spy Lists 視窗會自動跳出。

在 Spy Lists 視窗測試:

- 1). 將 ALL\_POWER\_ON 設定為 true 時,兩台 LC-103 的 DO1 會全部開啟
- 2). 將 ALL\_POWER\_OFF 設定為 true 時,兩台 LC-103 的 DO1 會全部關閉
- 3). 將 lamp1 設定為 true 時, ID 為 1 的 LC-103 的 DO1 會開啟
- 4). 將 lamp1 設定為 false 時 · ID 為 1 的 LC-103 的 DO1 會關閉

![](_page_7_Picture_10.jpeg)

將 lamp1 設為 true 時

將 ALL\_POWER\_ON 設為 true 時

### 注意:

若不熟悉 ISaGRAF 軟體的操作,請參考 "ISaGRAF 進階使用手冊" 第 1.1 與 1.2 節與第 2 章, 可參訪以下網址來下載.

http://www.icpdas.com/en/download/show.php?num=333&nation=US&kind1=&model=&kw=isagraf

| Classification | ISaGRAF Chines |         |       |      |          |      |        |
|----------------|----------------|---------|-------|------|----------|------|--------|
| Author         | Grady Dun      | Version | 1.0.0 | Date | Dec.2012 | Page | 9 / 22 |

# 3.3. faq159\_1 範例程式說明

# ● ISaGRAF 專案的架構

包含 2 個 ST 程式(INIT1、LogCtrl) · 4 個 LD 程式(DevRead、Lamp1Pro、Lamp4Pro、DevWrite)

| ISaGRAF - FAQ159_1 - Programs                                                                                                    |
|----------------------------------------------------------------------------------------------------|
| File Make Project Tools Debug Options Help                                                                                                    |
| ▶ ■ � Ⅲ ▶ ■ ● ■ ★ ☆ ↦ ■ ♥ 옷 ■ な                                                                                                    |
| Begin: INIT1 Initialize the modbus TCP handler                                                                                                    |
| DevRead Read the state of DOs                                                                                                    |
| Here 1 amp1Pro Control the DO1 of ID1                                                                                                    |
| Iamp4Pro Control the DO1 of ID2                                                                                                    |
| LogCtrl the logic control for turn all lamp on and trun all lamp off                                                                                                    |
| ■ DevWrite Write the state of DOs                                                                                                    |
| Begin: LogCtrl (Structured Text)                                                                                                    |
| Version for ICP-DAS i-7188/i-8000/iView/Wincon series controllers only                                                                                                    |
| I HAR AND THE REAL PROPERTY AND A REAL PROPERTY AND A REAL PROPERT |

# ● ISaGRAF 變數表

| 名稱             | 型態                     | 屬性       | 說明                                                                |  |  |  |  |
|----------------|------------------------|----------|-------------------------------------------------------------------|--|--|--|--|
| initialized    | Boolean                | Internal | 用來 run 第1個 scan cycle 的程序, 需宣告初值為                                 |  |  |  |  |
|                |                        |          | False                                                             |  |  |  |  |
| Dev1_ID1_s     | Boole <mark>an</mark>  | Internal | ID 為 1 的 Modbus 設備的連線狀態                                           |  |  |  |  |
| Dev1_ID2_s     | Boolean                | Internal | ID 為 2 的 Modbus 設備的連線狀態                                           |  |  |  |  |
| SetDev1ID1_DO1 | B <mark>oo</mark> lean | Internal | 當為 true 時,設定 ID 為 1 的 LC-103 的 DO1 的狀態                            |  |  |  |  |
| SetDev1ID2_DO1 | Boolean                | Internal | <mark>當為</mark> tr <mark>ue 時.設定</mark> ID 為 2 的 LC-103 的 DO1 的狀態 |  |  |  |  |
| Dev1_ID1_DO1   | Boolean                | Internal | 内部使用,用來儲存燈的狀態                                                     |  |  |  |  |
| Dev1_ID2_DO1   | Boolean                | Internal | 內部使用·用來儲存燈的狀態                                                     |  |  |  |  |
| Dev1_ID1_DO1_s | Boolean                | Internal | ID1 的 LC-103 的 DO1 實際的狀態                                          |  |  |  |  |
| Dev1_ID1_DO2_s | Boolean                | Internal | ID1 的 LC-103 的 DO2 實際的狀態                                          |  |  |  |  |
| Dev1_ID1_DO3_s | Boolean                | Internal | ID1 的 LC-103 的 DO3 實際的狀態                                          |  |  |  |  |
| Dev1_ID2_DO1_s | Boolean                | Internal | ID2 的 LC-103 的 DO1 實際的狀態                                          |  |  |  |  |
| Dev1_ID2_DO2_s | Boolean                | Internal | ID2 的 LC-103 的 DO2 實際的狀態                                          |  |  |  |  |
| Dev1_ID2_DO3_s | Boolean                | Internal | ID2 的 LC-103 的 DO3 實際的狀態                                          |  |  |  |  |
| lamp1          | Boolean                | Internal | 當為 ture 時,開啟 ID1 的 LC-103 的 DO1                                   |  |  |  |  |
| lamp4          | Boolean                | Internal | 當為 ture 時,開啟 ID2 的 LC-103 的 DO1                                   |  |  |  |  |
| ALL_POWER_ON   | Boolean                | Internal | 為 true 時,lamp1、lamp4 同時開啟                                         |  |  |  |  |
| ALL_POWER_OFF  | Boolean                | Internal | 為 true 時,lamp1、lamp4 同時關閉                                         |  |  |  |  |

| Classification | ISaGRAF Chines |         |       |      |          |      |       |
|----------------|----------------|---------|-------|------|----------|------|-------|
| Author         | Grady Dun      | Version | 1.0.0 | Date | Dec.2012 | Page | 10/22 |

| Device1     | Integer | Input    | 取得該 Modbus TCP 的 handler      |
|-------------|---------|----------|-------------------------------|
| Connect_OK1 | Integer | Input    | 若為1表示與該設備連接正常                 |
| Device1_ID1 | Integer | Internal | 操作 ID1 設備的 Modbus TCP handler |
| Device1_ID2 | Integer | Internal | 操作 ID2 設備的 Modbus TCP handler |
| temp_state1 | Integer | Internal | 暫存 ID1 的設備的 DO 狀態             |
| temp_state2 | Integer | Internal | 暫存 ID2 的設備的 DO 狀態             |

![](_page_9_Picture_2.jpeg)

| Classification | ISaGRAF Chines |         |       |      |          |      |       |
|----------------|----------------|---------|-------|------|----------|------|-------|
| Author         | Grady Dun      | Version | 1.0.0 | Date | Dec.2012 | Page | 11/22 |

● I/O 連結

| ISaGRAF - FAQ159_1 - I/O connection                                     |
|-------------------------------------------------------------------------|
| File Edit Tools Options Help                                            |
| ≌ ≥ 20 0 1 1 ↓ 〒 ※ ≝                                                    |
| 0 ► me ref = 168                                                        |
| 1 Device_IP = 192.168.1.233                                             |
| 2 Device_NET_ID = 0                                                     |
| 3 Timeout = 2000                                                        |
| 4 Min_Wait_Time = 40                                                    |
| 5 Port_No = 502                                                         |
| 6 Which_LAN = 0                                                         |
| 7 Reserved = 0                                                          |
| 8 Reserved = 0                                                          |
| 9 Reserved = 0                                                          |
| 10 mbus_tcp Device1 (* The handler of Modbus TCP connection *)          |
| E Im To_IP ~ ↔ 2 S Connect_OK1 (* The state of Modbus TCP connection *) |
| 11 3                                                                    |
| 12 🗸 4                                                                  |
| Version for ICP-DAS i-7188/i-8000/iView/Wincon series controllers only  |

| Mbus_tcp 參數說明  |                                                               |  |  |  |  |  |  |
|----------------|---------------------------------------------------------------|--|--|--|--|--|--|
| Dovice IR      | 填入 tGW-725 的 IP 位址。                                           |  |  |  |  |  |  |
| Device_IP      | 例 <mark>: 192</mark> .168.1.233                               |  |  |  |  |  |  |
| Dovico NET ID  | 若要對同一個 Modbus TCP slave 設備下達不同的 NET-ID 的                      |  |  |  |  |  |  |
| Device_NET_ID  | Modbus TCP 命令 <sup>,</sup> 這裡請設為 0                            |  |  |  |  |  |  |
| Timeout        | 單位: ms ( <mark>0.00</mark> 1 秒), 可以 <mark>是 500~15,000</mark> |  |  |  |  |  |  |
| Min Wait Time  | 單位: ms (0 <mark>.001 秒), 為</mark> 發送下一個 Modbus TCP 命令前要先等待    |  |  |  |  |  |  |
| wini_wait_nine | 的時間, 之後才把命令發送出去, 值可以是 10~60,000                               |  |  |  |  |  |  |
| Port No        | 因設備是接在 tGW-725 的 Port1 · 所以請填 502 ;                           |  |  |  |  |  |  |
|                | 若為 Port2 請填 503                                               |  |  |  |  |  |  |
| Which IAN      | 可指定使用 LAN 為 1 或 2。                                            |  |  |  |  |  |  |
| Which_LAN      | 0: 自動切換                                                       |  |  |  |  |  |  |
| Device1        | 取得 Modbus TCP 的 handler                                       |  |  |  |  |  |  |
|                | 取得目前與該設備的連線狀態                                                 |  |  |  |  |  |  |
| Connect_OK1    | 值 1 表示 連線 ok,                                                 |  |  |  |  |  |  |
|                | 值 0 表示 斷線                                                     |  |  |  |  |  |  |
|                |                                                               |  |  |  |  |  |  |

| Classification                                                                                                    | assification ISaGRAF Chinese FAQ-159                                   |                                   |           |            |          |          |         |  |  |
|----------------------------------------------------------------------------------------------------|------------------------------------------------------------------------|-----------------------------------|-----------|------------|----------|----------|---------|--|--|
| Author                                                                                                    | Grady Dun                                                              | Version                           | 1.0.0     | Date       | Dec.2012 | Page     | 12 / 22 |  |  |
| <ul> <li>● "INIT1" ST 程序說明</li> <li>(* 必需先執行到此 ST 程式, 之後再執行 Mbus**** 方塊 才能正確運作 *)</li> <li>(* 此 ST 程式只會在第 1 個 scan cycle 執行一次而已 *)</li> </ul> |                                                                        |                                   |           |            |          |          |         |  |  |
| (* 把該 Device1 有使用到的 NET-ID 都設定好. 此範例為 ID 為 1 與 ID 為 2 的設備 *)<br>if Not (initialized) then                                                     |                                                                        |                                   |           |            |          |          |         |  |  |
| initialized := true;                                                                                                    |                                                                        |                                   |           |            |          |          |         |  |  |
| (* Light cc<br>(* 将由<br>Device1_l<br>end_if;                                                                                                  | ontrollers, Two L<br>mbus_tcp 取得<br>D1 := Device1 +<br>D2 := Device1 + | .C-103 *)<br>的 handle<br>1;<br>2; | r 加上設備的 s | Slave ID ₹ | 本得到操作該   | 設備的 hand | ler *)  |  |  |

![](_page_12_Figure_0.jpeg)

![](_page_13_Figure_0.jpeg)

![](_page_14_Figure_0.jpeg)

![](_page_15_Figure_0.jpeg)

![](_page_16_Figure_0.jpeg)

![](_page_17_Figure_0.jpeg)

![](_page_18_Figure_0.jpeg)

![](_page_19_Figure_0.jpeg)

![](_page_21_Figure_0.jpeg)